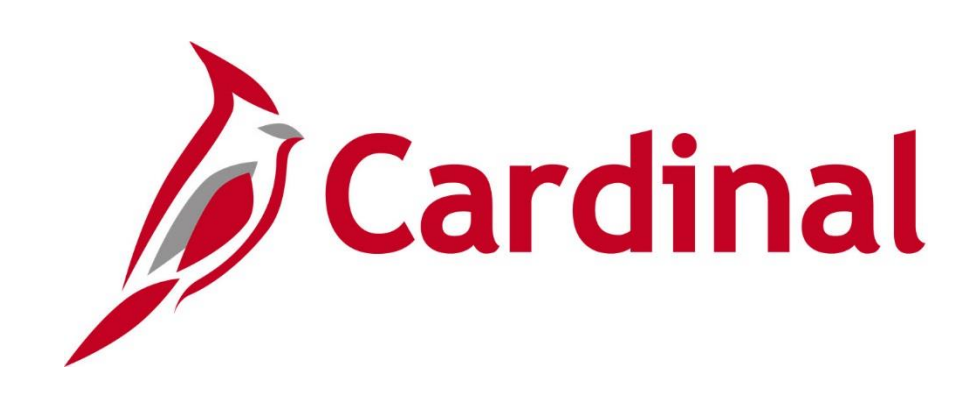

# **501 AP318** Accounts Payable Approvals

Web Based Training

Rev 11/5/2021

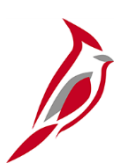

### **Welcome to Cardinal Training**

This training provides participants with the skills and information necessary to use Cardinal and is not intended to replace existing Commonwealth and/or agency policies.

This course, and the supplemental resources listed below, are located on the Cardinal website (www.cardinalproject.virginia.gov) under Learning.

Cardinal Reports Catalogs are located on the Cardinal website under Resources:

- Instructor led and web based training course materials
- Job aids on topics across all functional areas
- Variety of simulations
- Glossary of frequently used terms

The Cardinal screenshots included in this training course show system pages and processes that some users may not have access to due to security roles and/or how specific responsibilities relate to the overall transaction or process being discussed.

For a list of available roles and descriptions, see the Statewide Cardinal Security Handbook on the Cardinal website in the Security section under Resources.

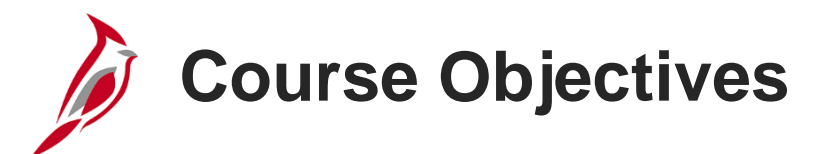

After completing this course, you will be able to:

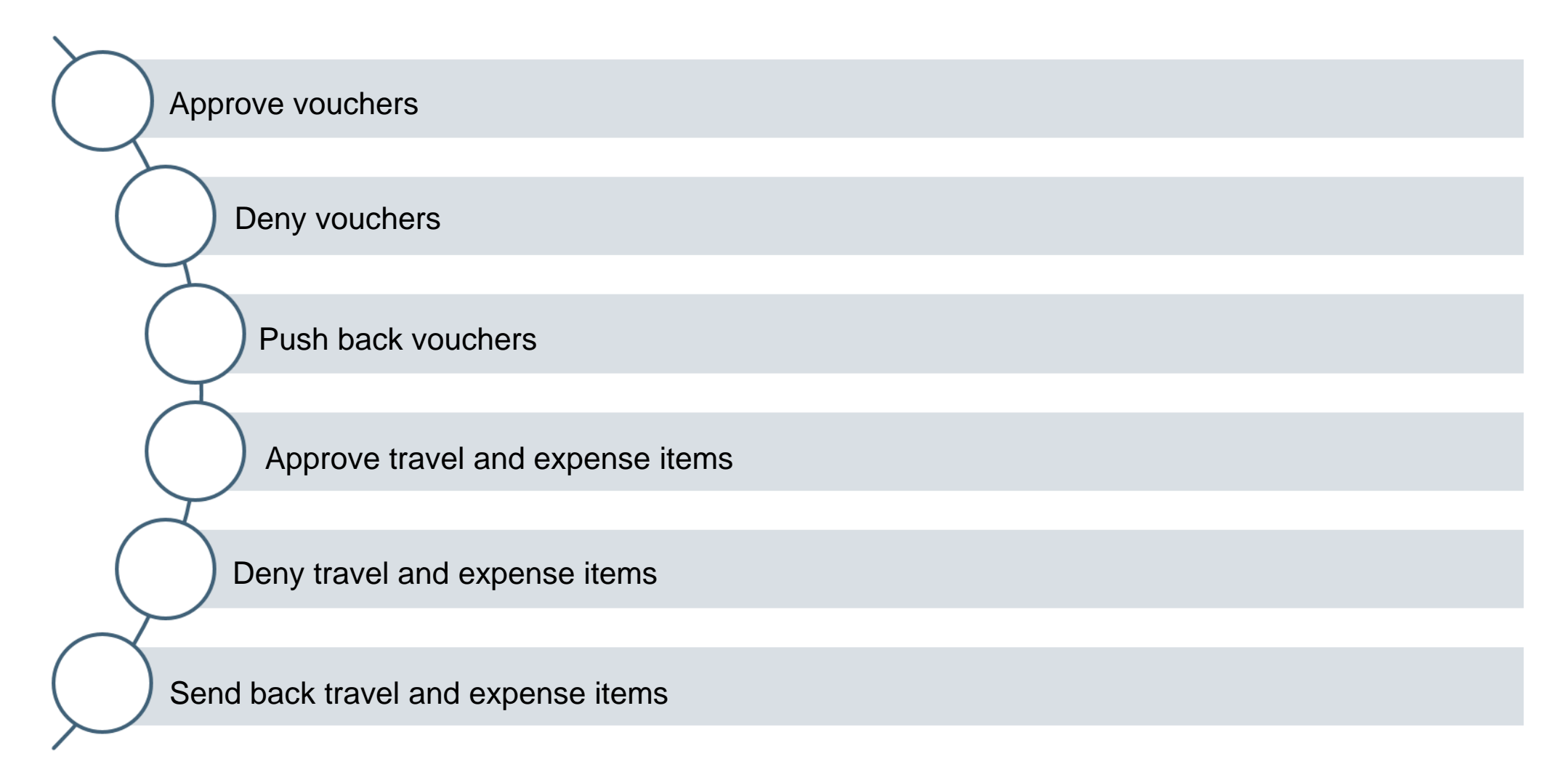

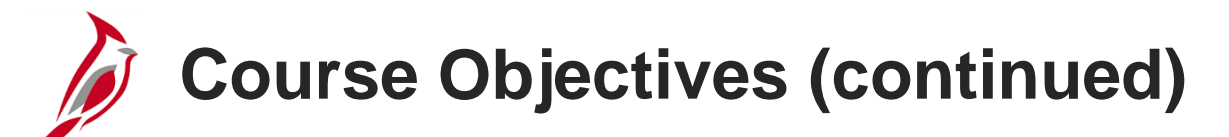

Hold travel and expense items

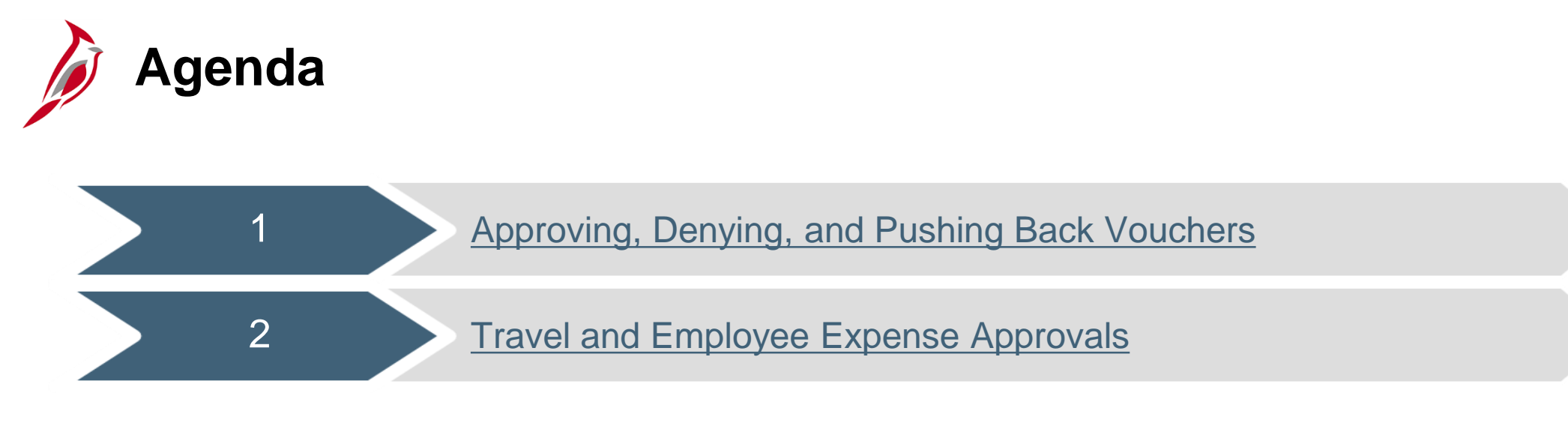

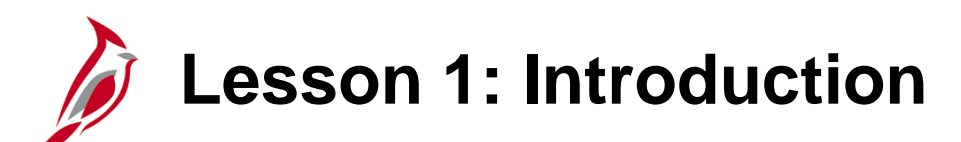

Approving, Denying, and Pushing Back Vouchers

This lesson covers the following topics:

Accounts Payable Overview

1

- Voucher Approval Overview
- Approving a Voucher
- Denying a Voucher
- Pushing Back a Voucher

Accounts Payable Overview

The Accounts Payable functional area of Cardinal is composed of two modules:

#### **Accounts Payable**

The Accounts Payable (AP) module automates invoice and payment processing to deliver timely and accurate payment for goods and services.

#### **Expenses**

Payments to employees for non-salary related items (i.e. travel & business expense reimbursements) are made through the Expenses module.

**Note:** The Expenses module is often referred to as Travel and Expenses.

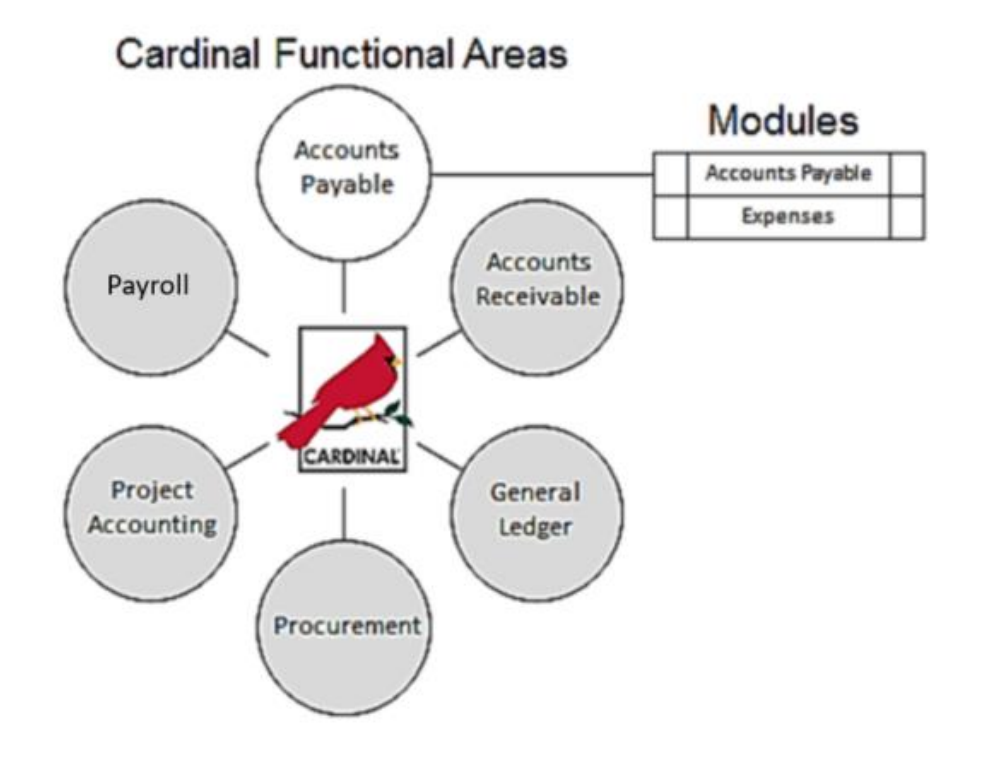

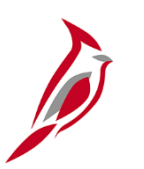

### **Voucher Approval Overview**

A voucher cannot enter the approval process until it has been edit checked, has been matched (if applicable), and has passed budget checking.

Cardinal does not send the approver an email notification when a voucher is ready for approval processing. All vouchers that require approval processing appear on the worklist.

The approver approves the voucher on the Voucher Approval page, which can be accessed by clicking on a Voucher link from the worklist. For Procurement Card (PCard) vouchers, approvers may edit the voucher to add lines to match the invoice. PCard and Integrated Supply Services Program (ISSP) approvers will enter their responsible organization.

For VDOT Utility Payment System (VUPS) interfaced vouchers, several utility vouchers can be approved at the same time using the Mass Voucher Approval page.

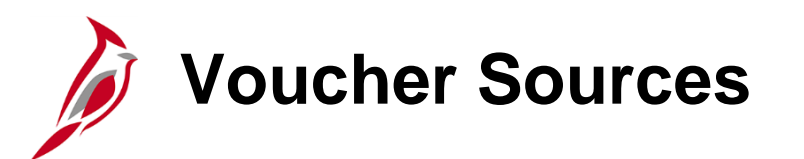

Vouchers may be created either online or via interface:

- **Regular Vouchers -** Online vouchers entered directly into Cardinal. These can be associated with a purchase order and/or receipt, or can be directly entered from an invoice that was received.
- Petty Cash Banks Regular vouchers entered online and paid from Petty Cash bank accounts.
- SiteManager Vouchers Vouchers related to contracts in SiteManager. These are created in Cardinal via a nightly interface with SiteManager.
- SiteManager Final Vouchers The last vouchers for contracts closing or ending in SiteManager. These are created in Cardinal via a nightly interface with SiteManager.
- **PCard Vouchers and ISSP Vouchers -** Vouchers for PCard and ISSP transactions. These are sent by the Procurement module in Cardinal.
- Utility Vouchers Vouchers for VDOT Utility Payment System (VUPS) utility charges that are sent via the nightly interface with Cardinal.

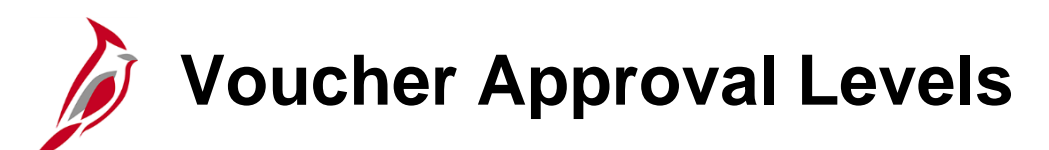

Vouchers require several levels of approval:

- Regular Voucher Approval
  - Conditional HR Voucher Approval (Employee Recognition
  - Conditional Payroll Accountant Voucher Approval (Moving & Relocation)
  - **Required -** Voucher Final Approval
  - Conditional Department of Accounts (DOA) Pre-Audit Approval Capital Outlay
- Site Manager Voucher Approval
  - **Required -** District Contract Administrator
  - **Required -** Voucher Final Approval
  - Conditional DOA Pre-Audit Approval Capital Outlay
- Site Manager Final Voucher Approval
  - Required Central Office Contract Administrator
  - **Required -** Voucher Final Approval
  - Conditional DOA Pre-Audit Approval Capital Outlay

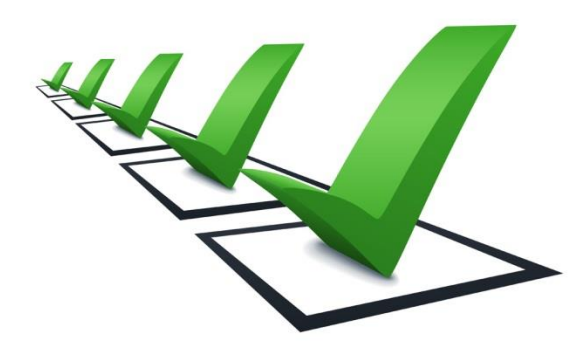

## Voucher Approval Levels (continued)

- PCard and ISSP Voucher Approval (Approver adds Responsible Org i.e., Department and for PCard may add additional lines to match invoice amount)
  - Required PCard Accountant
  - Conditional DOA Pre-Audit Approval Capital Outlay
- Utility Voucher Approval (Approver runs Batch job for mass approval)
  - Required Utility Voucher Approver
  - Conditional DOA Pre-Audit Approval Capital Outlay
- Regular Vouchers (Petty Cash Banks) Approval
  - Required Petty Cash Custodian

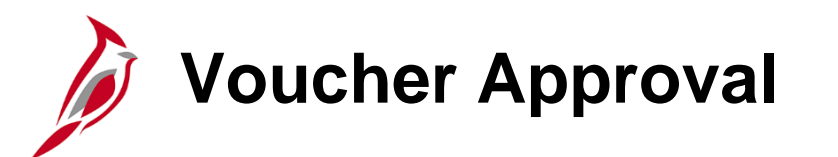

Voucher approvers are part of a pooled approver worklist at each level of approval. A voucher that requires approval is directed to all of the approvers in that pool. Any approver in the pool can take action on the voucher; the voucher approval appears on all of their worklists. When one of the approvers completes an action on the voucher, it is removed from all of the approvers' worklists since it has been worked.

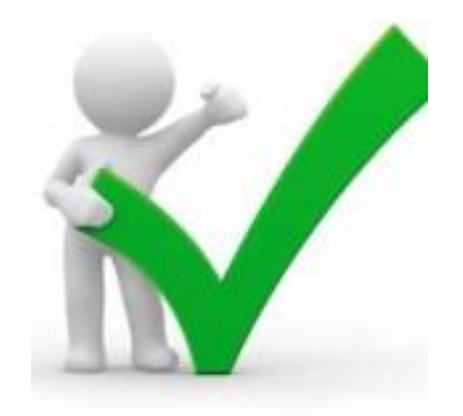

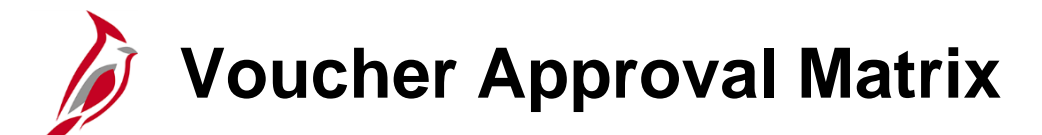

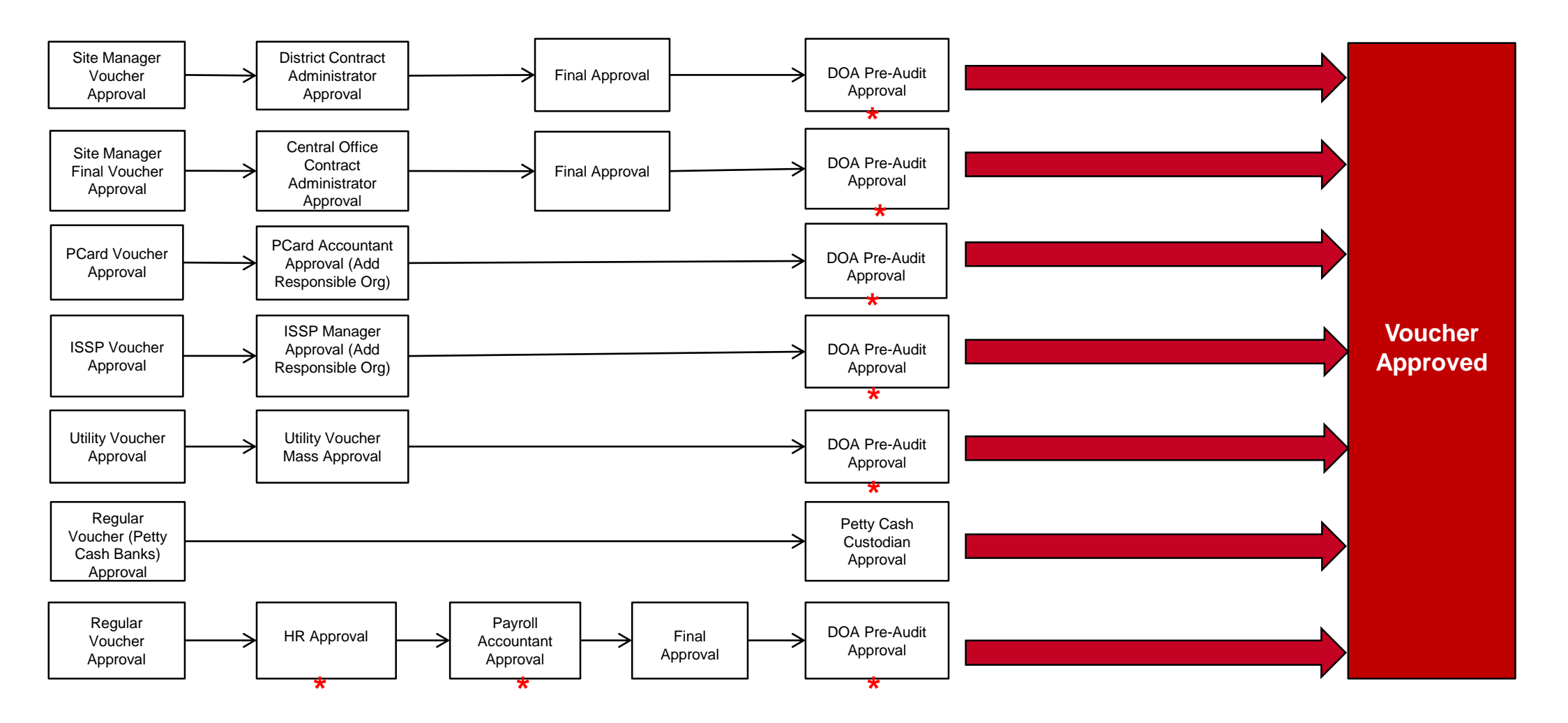

\* Workflow routing is conditional based on expenditure distribution

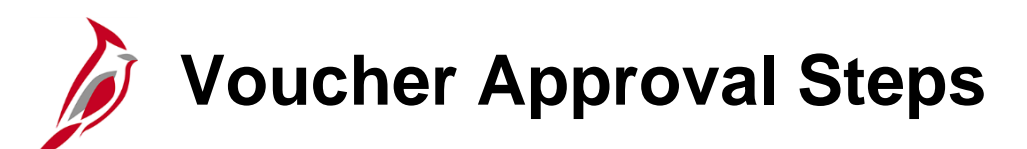

Vouchers are approved on the Voucher Approval page from the Worklist link or by direct navigation.

Navigate using the following path:

#### Main Menu > Worklist > Worklist

or by accessing the voucher directly using the following path:

#### Main Menu > Accounts Payable > Vouchers > Approve > Approval Framework – Vouchers

To approve a voucher:

- On the worklist, click the link for the voucher transaction that needs to be approved.
- For direct navigation, enter the **Voucher ID** or other appropriate search criteria to access the voucher.

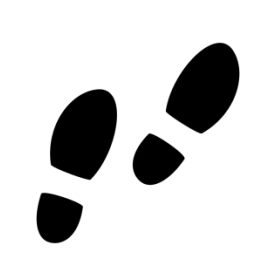

### Voucher Approval Steps (continued)

To approve a voucher:

- Review all details based on relevant policies.
  - Click the **Approval** tab to review the voucher header and voucher details.
  - Click the Line Information tab to review the voucher line information.
  - Click the **Charge Information** tab to review the Accounting Charge information.
- Three options are available to choose from on the **Approval** tab:
  - **Approve** To approve a voucher, click the **Approve** button. Cardinal sends a worklist notification to the next approver on the approval path, if applicable.
  - **Deny** To deny a voucher, click the **Deny** button. If a voucher is denied enter comments explaining why it is denied. When the action is saved, Cardinal sends an email and a worklist notification to the Voucher Processor. A denied voucher can be edited, saved, and resubmitted for approval.
  - **Pushback** To push back a voucher, click the **Pushback** button. If a voucher is pushed back enter comments explaining why it is pushed back. When the action is saved, Cardinal sends an email and a worklist notification to the previous approver on the approval path. A voucher can only be pushed back to a prior approver. The prior approver can then review, update, and re-approve the voucher.

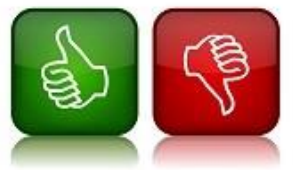

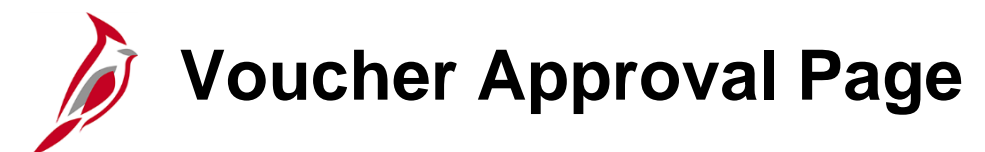

| Favorites -  | Main Menu                  |                            | <ul> <li>&gt; Worklis</li> </ul> | st > App        | roval Framework - \ | /ouchers         |                 |          |                 |
|--------------|----------------------------|----------------------------|----------------------------------|-----------------|---------------------|------------------|-----------------|----------|-----------------|
| Approval     | Line Information           | n <u>C</u> harge Informati | ion                              |                 |                     |                  |                 |          |                 |
|              | Business Unit 5            | 0100                       |                                  | I               | nvoice Number A     | F123-567         |                 |          |                 |
|              | Voucher 0                  | 0838123                    |                                  |                 | Supplier N          | orris & St Clair | r P C           |          |                 |
|              | Invoice Date 0             | 4/11/2018                  |                                  |                 | ID 00               | 000054952        |                 |          |                 |
| Voucher [    | Details                    |                            |                                  |                 |                     |                  |                 |          |                 |
| Transad      | tion Currency L            | JSD                        |                                  |                 | Terms N             | Net 30           |                 |          |                 |
|              | Total 4                    | 57.00                      |                                  |                 | Approval Status     | Pending          |                 |          |                 |
|              | Misc Amt (                 | .00                        |                                  |                 | Added Bv            | FCTOR ARA        | NA              |          |                 |
|              | Freight ()<br>Sales Tay () | 0.00                       |                                  |                 | AF                  | RANA, HECTO      | R (VDOT)        |          |                 |
|              | Use Tax (                  | ).00                       |                                  | Attachments (0) |                     |                  |                 |          |                 |
|              | Entered VAT 0              | .00                        |                                  |                 |                     |                  |                 |          |                 |
| Details      |                            |                            | Perso                            | nalize   Find   | View All   🖓   🔢    | First 🔇          | 🔍 1 of 1 🕑 Last |          |                 |
| Remit SetID  | Remit Supplier             | Remitting Address          | So<br>Pa                         | cheduled to     | Gross Amt           | Currency         | Supplier Na     | arr.     |                 |
| STATE        | 0000054952                 | Remitting Address          | 08                               | 5/11/2018       | 457                 | .00 USD          | Norris & St     | c C      |                 |
| <            |                            |                            |                                  |                 |                     |                  | >               |          |                 |
| Vouche       | r Approval                 |                            |                                  |                 |                     | 21-1             |                 |          |                 |
| -            | BUSINESS                   | _UNIT=50100, V             | OUCHER_                          | ID=00838        | 123:Pending         | New Rath         |                 | he Star  | t New Path      |
| Regul        | ar Voucher Approv          | val                        |                                  |                 |                     | 1 au             | is              | s not us | sed in Cardin   |
| Per          | nding                      |                            |                                  |                 |                     |                  |                 | Do not   | click this linl |
| 9            | Final Approver             | vers -                     |                                  |                 |                     |                  |                 |          |                 |
|              |                            |                            |                                  |                 |                     |                  |                 |          |                 |
|              |                            |                            |                                  |                 |                     |                  |                 |          |                 |
|              |                            |                            |                                  |                 |                     |                  | I               | ۱ I      |                 |
|              |                            |                            |                                  |                 |                     |                  |                 |          |                 |
| 254 characte | ers remaining              |                            |                                  |                 | <b></b>             |                  |                 |          |                 |

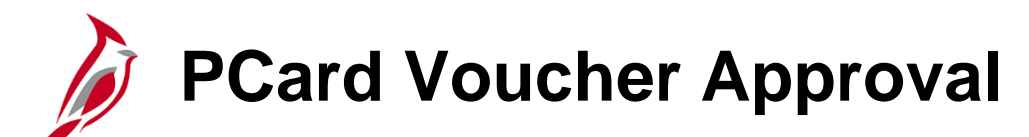

For PCard vouchers, approvers need to perform steps to match the voucher total amount to the billing statements prior to processing the vouchers for approval. In addition, PCard and ISSP voucher approvers must enter the **Responsible Organization** for the updated vouchers.

For more detailed information about approving PCard and ISSP vouchers, see the job aid entitled **501 Processing PCard Vouchers** located on the Cardinal website in **Job Aids** under **Learning**.

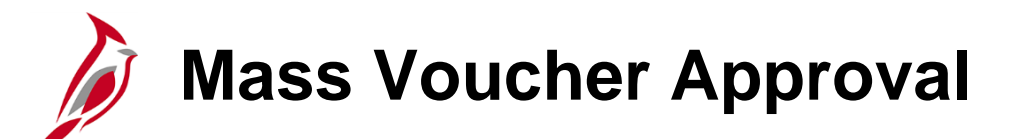

An approver can approve several VUPS utility vouchers at the same time using the **Mass Voucher Approval** page. The approver specifies the Retail Interface Voucher source.

Navigate to this page using the following path:

Main Menu > Accounts Payable > Vouchers > Approve > Mass Voucher Approval.

| Favorites 🗸      | Main Menu <del>-</del>                     | > Accounts Pa | yable 👻 > Vouchers | → Approve | > Mass Voucher Approval |                             |
|------------------|--------------------------------------------|---------------|--------------------|-----------|-------------------------|-----------------------------|
| Voucher          | Mass Approva<br>Criteria                   | IIs           |                    |           |                         |                             |
| Bus              | iness Unit 50100<br>/oucher ID             |               | Q                  |           | Supplier SetID STATE    | <u>्</u>                    |
| Vouch            | ner Source                                 |               | ~                  |           | Supplier ID             | Q                           |
| Vou              | icher Style                                |               | ~                  |           | Supplier Name           |                             |
| Invoio<br>*Appro | ce Number<br>oval Status Pending<br>Includ | le On Hold    | ~                  |           | Search<br>No matching   | Clear<br>values were found. |

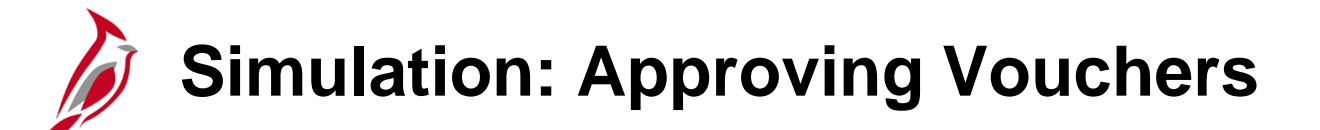

You will now view a simulation that demonstrates how to Approve Vouchers.

Click on the icon below to start the simulation.

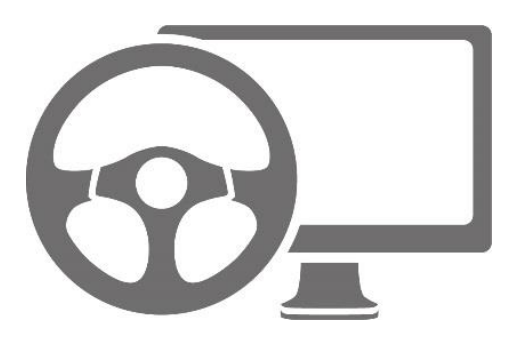

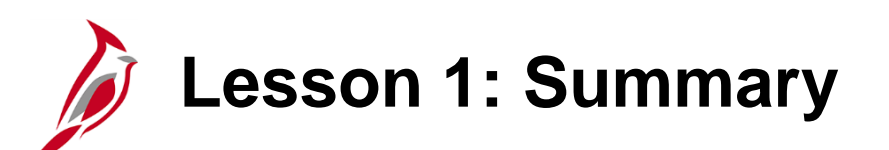

Approving, Denying, and Pushing Back Vouchers

In this lesson, you learned:

1

- Vouchers may have different approval processes depending on their source and the type of expenditure.
- Utility vouchers can be approved in batches (mass approval).
- Approver pools exist at different levels, allowing multiple approvers access to approve an item.

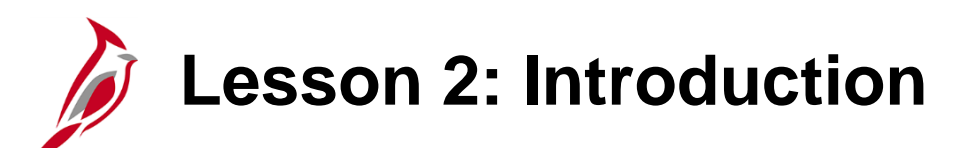

Travel and Employee Expense Approvals

This lesson covers the following topics:

• Expense Approvals

2

• Employee Expense Approval Reassignment

## Travel and Employee Expense Approvals Overview

A request for approval is triggered when an employee or their proxy submits an expense report, a cash advance, or a travel authorization for approval.

All employee expense transactions that require approval route to the approver's worklist. Cardinal does not send the approver an email notification when an expense report, cash advance, or travel authorization is ready for approval processing.

The approver can approve these items from the **Worklist** link or navigate directly to the **Travel and Expense Approve Transactions** page.

Reassign individual travel and employee expense items to another approver on the **Reassign Approval Work** page.

Once the expense transaction is submitted for approval, the employee or their proxy can modify it by withdrawing the expense from the approval process. This is done by clicking the **Withdraw** button on the expense transaction. The **Withdraw** button is only available when the transaction is in a **Submitted for Approval** status. The approver may also send the transaction back to be modified. Then the employee or their proxy can modify the transaction and resubmit it. It then routes to the first approver on the approval path.

# Employee Expenses Approval Levels

Employee expenses require several levels of approval that vary by type. Some approvals are required. Some approvals are conditional, i.e., required only when specific conditions are met:

#### • Travel Authorizations (two or more levels):

- Required Supervisor Provides the first level of approval
- Conditional Division Administrator Approves all travel authorizations over the allowable amount
- Conditional Chief Approves travel authorizations over the allowable amount, for employees in their Directorate or District
- **Conditional -** Agency Head Approves travel authorizations over the allowable amount
- Cash Advances (two levels):
  - **Required -** Supervisor Provides the first level of approval
  - **Required -** Expense Coordinator Approves all cash advances

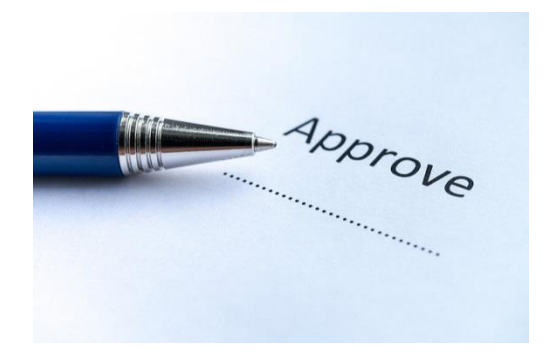

### Employee Expenses Approval Levels (continued)

#### • Employee Expense Reports (two or more levels):

- **Required -** Supervisor Provides the first level of approval
- Conditional Division Administrator Approves expense reports over the allowable amount
- **Conditional -** HR Representative Approves educational reimbursement on expense reports
- Required Non-Travel Approver/Expense Coordinator Routes to one approver depending on the expense type:
  - Non-Travel Approver Approves all non-travel related expense reports (i.e., with an expense type of Other Employee Reimbursement)
  - Expense Coordinator Approves all expense reports related to travel, education, or meals (i.e., all but those with an expense type of Other Employee Reimbursement)
- Conditional Chief Approves all travel related employee expenses over the allowable amount
- **Conditional -** Agency Head Approves all expense reports over the allowable amount
- Conditional DOA Pre-Audit Approver Approves expense reports related to any Capital Outlay
  project after all agency approvals are complete

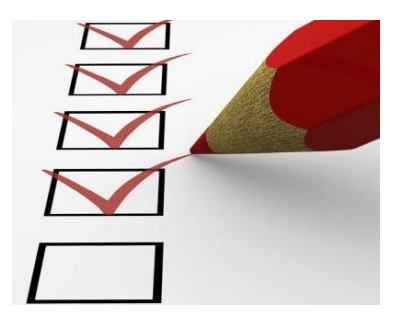

# Travel Authorizations, Cash Advances and Expense Report Approvals

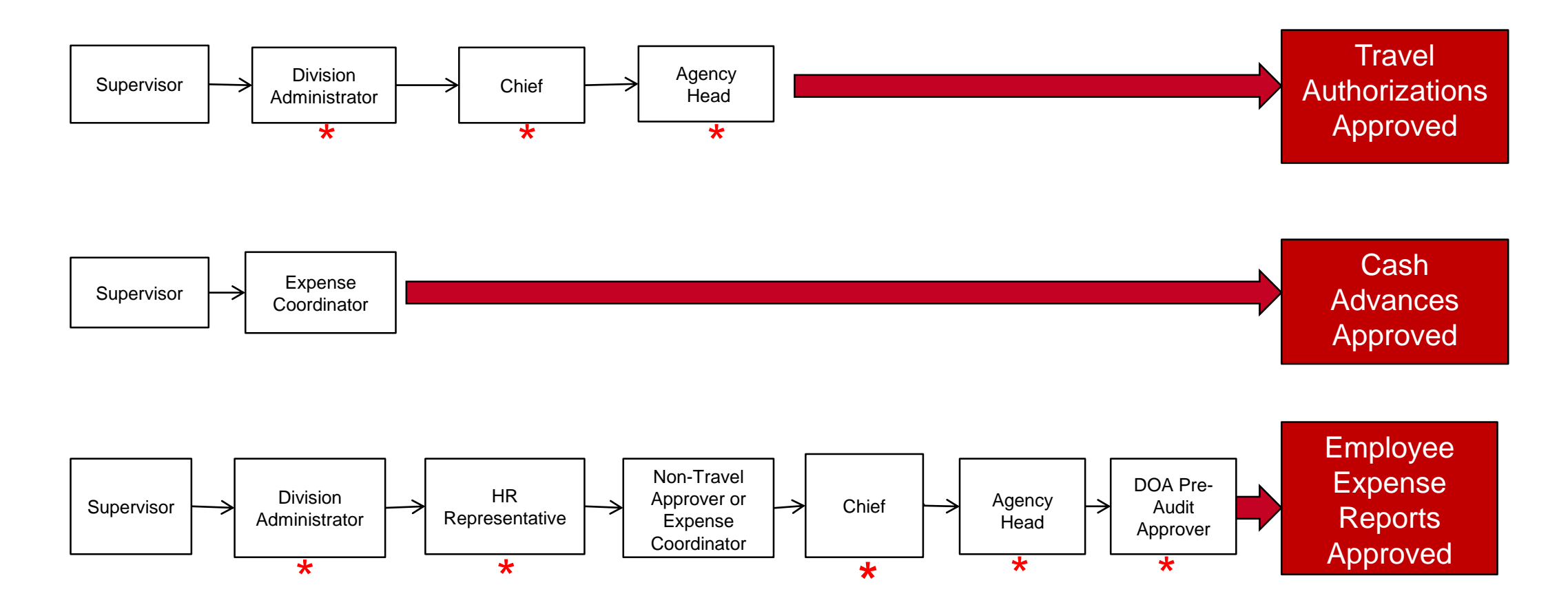

\* Workflow routing is conditional based on expenditure distribution and/or amount

# Employee Expense Report Approvals

Cardinal does not send a notification email when the expense report has been approved. Cardinal only sends a notification email if the expense is denied.

Cardinal sends an email and worklist notification if the expense report is sent back to the originator for revision.

Users can search for their own employee expense report in Cardinal and check on its status, e.g., approved, etc.

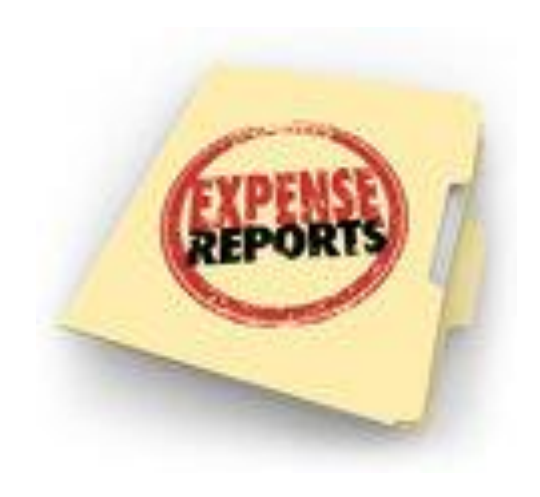

## Employee Expense Transaction Approval Steps

The approver can approve an employee expense report, a cash advance, or a travel authorization either from the **Worklist** link or by directly navigating to the **Approve Transactions** page.

Navigate using the following path:

#### Main Menu > Worklist > Worklist

Or directly:

#### Main Menu > Travel and Expenses > Approve Transactions

To approve an employee expense item:

- On the worklist, click the link for the expense transaction that need to be approved.
- Review all details based on relevant policies.
  - Expense Coordinators verify that the transactions on their worklist route to the appropriate levels of approval. If a transaction does not route for a necessary approval, the Expense Coordinator reassigns the transaction to the Expenses Security Administrator. The Expenses Security Administrator can then determine why the transaction did not route correctly and take corrective action (e.g., update configuration, etc.). For more detailed information about transaction routing, see the job aid entitled 501 Expense Coordinator Approval located on the Cardinal website in Job Aids under Learning.

# Employee Expense Transaction Approval Steps (continued)

- There are five options:
  - Click the Approve button to approve the expense transaction. This action changes the status to Approved for Payment and the employee expense is ready for payment processing. If more than one approver is required, the status changes to Approval in Process until the last authorized approver approves the employee expense for payment.
  - Click the Send Back button to send the expense transaction back to the employee for correction or revision. This action changes the status to Pending. If an approval is sent back a comment must be entered in the Comments field.
  - Click the Hold button to place an expense transaction on hold. This changes the status to Hold by Approver. Placing a transaction on hold reserves it for later action related to approval. The hold feature also allows the user to prevent other approvers from taking action on the item. The transaction is removed from the pooled approver worklists.

# Employee Expense Transaction Approval Steps (continued)

- Click the **Deny** button to deny the expense transaction. This changes the status to **Denied**. Cardinal sends an email to the transaction originator (who may be a proxy) to notify him/her that the expense was denied. When denying an expense transaction, an explanation must be entered in the **Comments** field. Please note that the employee cannot correct and re-submit the expense if it is denied.
- Click the Save Changes button to save any modifications that were made to the expense transaction without taking approval action. If the approver does not have privileges to make changes, this button is hidden.

**Note**: The Expense Coordinator/Non-Travel Approver is responsible for ensuring that an expense transaction has all the necessary attachments. For a detailed listing of the file extensions that are allowed as attachments in Cardinal, see the appendix section of this course.

Opening Attachments: If an error occurs when trying to open an attachment, try saving the file and opening it locally.

### **Expense Report Summary Page**

| Favorites - N        | 1ain Menu <del>-</del> | > Worklist <del>v</del> | The top p<br>Summary<br>• Gene | <ul> <li>The top portion of the Expense Report</li> <li>Summary page contains two sections:</li> <li>General Information</li> <li>Expense Line Items</li> </ul> |                       |            |                           |
|----------------------|------------------------|-------------------------|--------------------------------|----------------------------------------------------------------------------------------------------|-----------------------|------------|---------------------------|
| Approve Expense      | e Report               |                         |                                |                                                                                                    |                       |            |                           |
| Expense Rep          | on Summa               | ary                     |                                |                                                                                                    |                       |            |                           |
| HECTOR ARAN          | A                      |                         | User Defaults                  |                                                                                                    |                       |            |                           |
| General Information  | nation                 |                         |                                |                                                                                                    |                       |            |                           |
| R                    | eport Descriptio       | n Business Writ         | ting Seminar                   |                                                                                                    | Report ID             | 0000106201 |                           |
| B                    | usiness Purpos         | se Meeting              |                                |                                                                                                    | Reference             |            | Employee Base Office      |
|                      | Report Statu           | s Submitted for         | Approval                       |                                                                                                    | Created On            | 12/07/2016 | By FINUSER01              |
|                      | Accounting Da          | te 12/07/2016           | Updated on                     | 12/07/2016<br>9:18:03AM<br>Attachments                                                                                                    | By FINUSER01<br>Notes |            |                           |
| Acc                  | ounting Templa         | te STANDARD             |                                |                                                                                                    |                       |            |                           |
| Accounting Defaults  | 5                      |                         | More Options                   |                                                                                                    | GO                    |            |                           |
| You can deny individ | ual expenses an        | d still approve or      | send back the                  | overall report.                                                                                                    |                       |            |                           |
| Expense Line Iter    | ns                     |                         |                                |                                                                                                    |                       | Pe         | ersonalize   Find   🖾   🔣 |
| Expense Type         | Date                   | PC Business<br>Unit     | Project                        | Activity                                                                                                    | Reimburse Amt         | Currency   | Approve                   |
| Dinner - Travel Day  | 12/06/2016             |                         |                                |                                                                                                    | 23.25                 | USD        | ×                         |
| Frain Travel         | 12/06/2016             |                         |                                |                                                                                                    | 67.25                 | USD        | $\checkmark$              |

### Expense Report Summary Page (continued)

| Expense Report Totals       |                     |                                          |                                                                |
|-----------------------------|---------------------|------------------------------------------|----------------------------------------------------------------|
| Employee Expenses (2 Lines) | 90.50 USD           | Due Employee                             | 23.25 USD                                                      |
| Non-Reimbursable Expenses   | 67.25 USD           | Due Supplier                             | 0.00 USD                                                       |
| Prepaid Expenses            | 0.00 USD            | Definitio                                | on of Totals                                                   |
| Employee Credits            | 0.00 USD            |                                          |                                                                |
| Supplier Credits            | 0.00 USD            |                                          |                                                                |
| Cash Advances Applied       | 0.00 USD            |                                          | On the bottom portion of the <b>Expense</b>                    |
| Pending Actions             |                     | Personalize   Find                       | Report Summary page, the following is displayed:               |
| Role                        | Name                | Action                                   | . Europeo Denert Totolo                                        |
| HR Supervisor               | SMITH, JOHN         |                                          | Expense Report Totals     Pending Actions                      |
| Expense Coordinator         | JONES, MICHELLE A   |                                          | Action History                                                 |
| Action History              |                     | Personalize   Find                       | Comments (required if Send Back of<br>Deny action is selected) |
| Role                        | Name                | Action                                   | <ul> <li>Approver action buttons</li> </ul>                    |
| Employee                    | Bradley,Micah       | Submitted                                | 12/0                                                           |
| Comments                    |                     |                                          |                                                                |
|                             |                     |                                          | <u>p</u>                                                       |
|                             |                     |                                          |                                                                |
|                             |                     |                                          |                                                                |
| Budget Status Valid         | Budget Checking com | pleted. Report is ready for Approval/Pos | sting.                                                         |
| 21130. 091010               |                     |                                          |                                                                |
| Approve Send B              | ack Hold            | Deny                                     | Save Changes                                                   |

### **Expense Approval: Direct Navigation**

| T avontos v                                                                     | Main Menu 👻                                  | > Travel and E                            | Expenses 👻 🚿    | Approve Transactions | <ul> <li>Approve Tran</li> </ul> | sactions              |                          |
|---------------------------------------------------------------------------------|----------------------------------------------|-------------------------------------------|-----------------|----------------------|----------------------------------|-----------------------|--------------------------|
|                                                                                 |                                              |                                           |                 |                      |                                  |                       |                          |
| Approve Expens                                                                  | e Report                                     |                                           |                 |                      |                                  |                       |                          |
| Expense Rep                                                                     | port Summa                                   | ary                                       |                 |                      |                                  |                       |                          |
| HECTOR ARAN                                                                     | JA                                           |                                           | User Defaults   |                      |                                  |                       |                          |
| General Inform                                                                  | mation                                       |                                           |                 |                      |                                  |                       |                          |
| F                                                                               | Report Descriptio                            | n Business Wri                            |                 | Report ID            | 0000106201                       |                       |                          |
| Business Purpose Meeting                                                        |                                              |                                           |                 |                      | Reference                        |                       | Employee Base Office     |
|                                                                                 | Report Statu                                 | IS Submitted for                          | Approval        |                      | Created On                       | 12/07/2016            | By FINUSER01             |
|                                                                                 |                                              |                                           |                 | Updated on           | 12/07/2016<br>9:18:03AM          | By FINUSER01          |                          |
| Acc                                                                             | Accounting Dat                               | ie 12/07/2016<br>te STANDARD              |                 |                      |                                  | Attachments           | Notes                    |
| Accounting Default                                                              | ts                                           |                                           |                 |                      | More Options [                   |                       | ✓ GO                     |
| and the second second second                                                    |                                              | 14 - 15820                                | cond back the c | verall report        |                                  |                       |                          |
| You can deny individ                                                            | dual expenses and                            | d still approve or                        | Send Dack the C | verali report.       |                                  |                       |                          |
| You can deny individ<br>Expense Line Ite                                        | dual expenses an<br><b>ms</b>                | d still approve or                        | send back the c | verainteport.        |                                  | Pe                    | rsonalize   Find   🗇   🔣 |
| You can deny individ<br>Expense Line Ite<br>xpense Type                         | dual expenses an<br>Im <b>s</b><br>Date      | PC Business<br>Unit                       | Project         | Activity             | Reimburse Amt                    | Pe                    | rsonalize   Find   🖓   🔜 |
| You can deny individ<br>Expense Line Ite<br>Expense Type<br>Dinner - Travel Day | dual expenses an<br>ms<br>Date<br>12/06/2016 | d still approve or<br>PC Business<br>Unit | Project         | Activity             | Reimburse Amt                    | Pe<br>Currency<br>USD | Approve                  |

### Expense Approval: Direct Navigation (continued)

| Expense Report Totals                 |                        |                                      |                                |
|---------------------------------------|------------------------|--------------------------------------|--------------------------------|
| Employee Expenses (2 Lines)           | 90.50 USD              | Due Employee                         | 23.25 USD                      |
| Non-Reimbursable Expenses             | 67.25 USD              | Due Supplier                         | 0.00 USD                       |
| Prepaid Expenses                      | 0.00 USD               | Defin                                | ition of Totals                |
| Employee Credits                      | 0.00 USD               |                                      |                                |
| Supplier Credits                      | 0.00 USD               |                                      |                                |
| Cash Advances Applied                 | 0.00 080               |                                      |                                |
| Pending Actions                       |                        | Personalize   Find                   | 🖾   🔣 🛛 First 🕢 1-2 of 2 🕑 Las |
| Role                                  | Name                   | Action                               | Date/Time                      |
| HR Supervisor                         | SMITH, JOHN            |                                      |                                |
| Expense Coordinator                   | JONES, MICHELLE A      |                                      |                                |
| Action History                        |                        | Personalize   Find                   | d 🖾   🔣 🛛 First 🕚 1 of 1 🕑 Las |
| Role                                  | Name                   | Action                               | Date/Time                      |
| Employee                              | Bradley,Micah          | Submitted                            | 12/07/2016 9:18:03AM           |
| Comments                              |                        |                                      |                                |
|                                       |                        |                                      | 2¢                             |
| Budget Status Valid<br>Budget Options | Budget Checking comple | eted. Report is ready for Approval/f | Posting.                       |
| Approve Send Ba                       | Hold                   | Deny                                 | Save Changes                   |

# Employee Expense Approval Reassignment

Individual travel and employee expense items can be assigned to another approver for processing by an Expense Coordinator or Expense Administrator.

Travel and employee expense items are reassigned on the **Reassign Approval Work** page. For more detailed information about reassigning approvals, see the job aid entitled **SW AP317: Reassign Employee Expense Approvals** located on the Cardinal website in **Job Aids** under **Learning**.

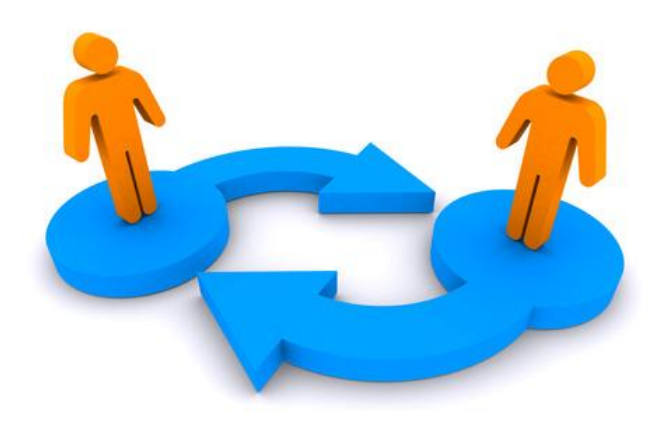

# Employee Expense Approval Reassignment (continued)

The Expense Coordinator or Expense Administrator uses the **Reassign Approval Work** page to reassign employee expense approvals. Please note that security might restrict the employees the user is able to reassign the employee expense to.

Navigate to this page using the following path:

#### Main Menu > Travel and Expenses > Manage Expenses Security > Reassign Approval Work

To reassign employee expense approvals:

- Search by User ID. Enter the User ID in the begins with field.
- Click the **Search** button to view the list of travel and employee expense items requiring approval.
- Enter or select the approver in the **Reassign Work To** field.
- In the **Transaction Information** section, click the **Select** checkbox for each item to be reassigned to the approver.
- Click the **Reassign** button.

**Note**: If the user needs to reassign approvals to more than one approver, complete the steps above for each approver.

### Employee Expense Approval Reassignment (continued)

| Favorites - | Main Menu 🗸      | > Travel and | d Expenses 🗸 | > Manage Expenses Secur | ity 🔹 > Reassign Approval We | ork        |               |                     |                                      |
|-------------|------------------|--------------|--------------|-------------------------|------------------------------|------------|---------------|---------------------|--------------------------------------|
|             |                  |              |              |                         |                              |            |               |                     | New Window   Help   Personalize Page |
| D-6 0       |                  |              |              |                         |                              |            |               |                     |                                      |
| Define Secu | Jefine Security  |              |              |                         |                              |            |               |                     |                                      |
| Reassign    | 1 Work           |              |              |                         |                              |            |               |                     |                                      |
|             |                  |              |              |                         |                              |            |               |                     |                                      |
|             | Approve          | r John.Smith |              | SMITH, JOHN             |                              |            |               |                     |                                      |
| Appro       | over Business Un | it 50100     |              |                         |                              |            |               |                     |                                      |
| F           | Reassign Work To |              |              | ] <b>Q</b>              |                              |            |               |                     |                                      |
|             |                  | -<br>1       |              | Reassion                |                              |            |               |                     |                                      |
| Select Al   |                  | Deselect All |              | Reassign                |                              |            |               |                     |                                      |
|             |                  |              |              |                         |                              |            |               |                     |                                      |
| Transactio  | n Information    |              |              |                         |                              |            | Personalize   | e   Find   View All | E First 🕚 1 of 1 🕑 Last              |
| Select      | Transaction Type | Total Amount |              | Name                    | Empl ID                      | Report ID  | Business Unit | Submission Date     | Role                                 |
|             | Expense Report   | 90.50        | USD          | ARANA, HECTOR           | EMP0000003                   | 0000106201 | 50100         | 12/07/2016          | HR Supervisor                        |
|             |                  |              |              |                         |                              |            |               |                     |                                      |
| 🗹 Select Al |                  | Deselect All |              | Reassign                |                              |            |               |                     |                                      |
|             |                  |              |              |                         |                              |            |               |                     |                                      |
| Doturn to   | Coorab           | tif.         |              |                         |                              |            |               |                     |                                      |

# Simulation: Processing Travel and Expense Report Approvals

You will now view a simulation that demonstrates how to Approve Vouchers.

Click on the icon below to start the simulation.

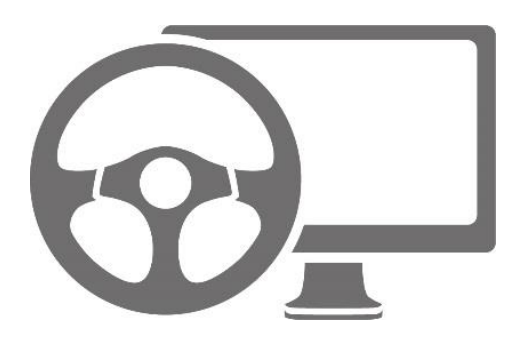

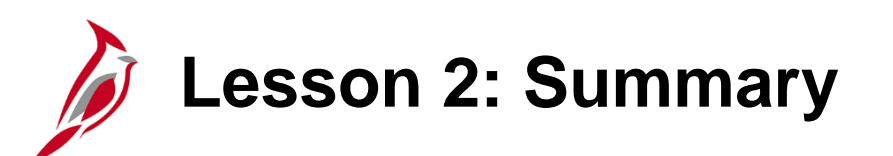

Travel and Employee Expense Approvals

In this lesson, you learned:

2

- Travel authorizations, expense reports, and cash advances have different levels of approval, depending on the associated employee expense transaction types.
- Employee expense approvals can be reassigned to one or to multiple approvers by Expense Coordinators or Expense Administrators only.

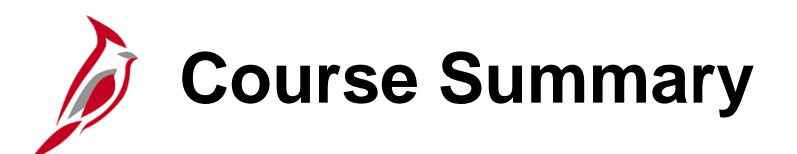

Accounts Payable Approvals

In this course, you learned:

AP318

- Approve vouchers
- Deny vouchers
- Push back vouchers
- Approve travel and expense items
- Deny travel and expense items
- Send back travel and expense items
- Hold travel and expense items

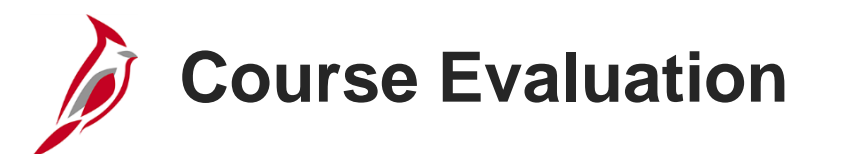

Congratulations! You successfully completed the **501 AP318: Accounts Payable Approvals** course.

Click here to access the evaluation survey for this course.

Once you have completed and submitted the survey, close the survey window. To close the web based training course, click the [X] button in the upper right corner.

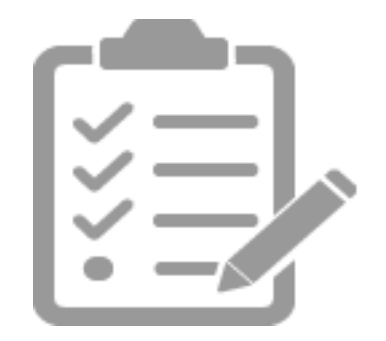

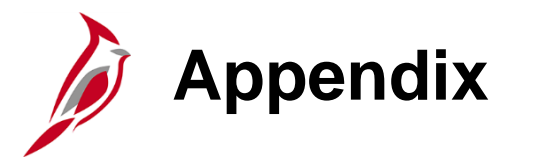

Allowed Extensions on Attachments in Cardinal

# Allowed Extensions on Attachments in Cardinal

The following is a list of file extensions that are allowed on attachments uploaded to Cardinal. You should only attach key supporting documents that either enhance the electronic Cardinal transaction approval process or are instrumental as part of the transaction history. The Cardinal system should not be relied upon to maintain agency documentation and should not be considered the official retention source of the agency. Supporting documents, as required by all applicable regulatory/governing bodies, should be maintained by the agency apart from the Cardinal attachment functionality.

| Allowed Extensions on Attachments in<br>Cardinal |       |       |  |  |  |  |  |  |
|--------------------------------------------------|-------|-------|--|--|--|--|--|--|
| .BMP                                             | .CSV  | .DOC  |  |  |  |  |  |  |
| .DOCX                                            | .JPE  | .JPEG |  |  |  |  |  |  |
| .JPG                                             | .MSG  | .PDF  |  |  |  |  |  |  |
| .PNG                                             | .PST  | .RTF  |  |  |  |  |  |  |
| .TIF                                             | .TIFF | .TXT  |  |  |  |  |  |  |
| .XLS                                             | .XLSX | .XML  |  |  |  |  |  |  |

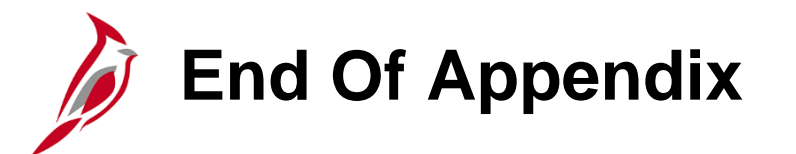

Congratulations! You successfully completed the appendix section of **501 AP318: Cardinal Accounts Payable Approvals** course.

To close the web based training course, click the 'X' button in the upper right corner.